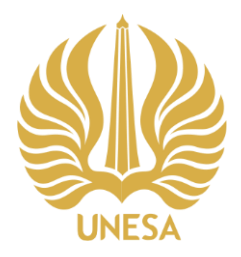

### KEMENTERIAN PENDIDIKAN, KEBUDAYAAN, RISET, DAN TEKNOLOGI UNIVERSITAS NEGERI SURABAYA FAKULTAS ILMU OLAHRAGA JURUSAN PENDIDIKAN OLAHRAGA

Kampus Lidah Wetan, Jl. Lidah Wetan, Surabaya 60213 Telepon : +6231 - 7532571, Faksimil : +6231 - 7532759 Laman : http://fio.unesa.ac.id email : fio@unesa.ac.id

# ALUR PENGAJUAN TUGAS AKHIR/SKRIPSI/ARTIKEL

## MAHASISWA JURUSAN PENDIDIKAN OLAHRAGA

### A. PENGAJUAN JUDUL DAN DPS

- 1. Di awal pendaftaran mahasiswa harus mendaftarkan judul dan memilih DPS dengan mengisi google form yang disediakan oleh jurusan (*unesa.me/PengajuanJudulProposalPJKR20221*).
- 2. Jurusan akan menginformasikan pementaan DPS kepada mahasiswa yang disesuaikan dengan judul dan bidang keahlian dosen.
- 3. Penentuan DPS adalah keputusan mutlak dari pimpinan jurusan, mahasiswa tidak diperbolehkan berganti DPS. Pengumuman DPS di Upload di Web http://pjkr.fio.unesa.ac.id/

### **B. PENDAFTARAN SIMONTASI JUDUL DI SIMONTASI**

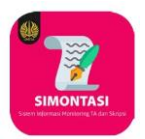

 Mahasiswa masuk mendaftarkan judul artikel dan DPS yang sudah ditentukan Jurusan melalui "SIMONTASI".

| SIMONTASIPLUS    | <ul> <li>A servicement. q</li> <li>Data Mahasiswa Skr</li> </ul> | ripsi / Tugas                      | Akhir / Tesis / Disert | tasi (Prodi S1 Sisten | n Informasi)  | Mahasiswa Mendaftarkan |
|------------------|------------------------------------------------------------------|------------------------------------|------------------------|-----------------------|---------------|------------------------|
| 1 RUARA SUPRAPTO | 12 Jam Penglasi tuda Skripi / Tegas Ashr<br>NM<br>Jadul          | / Tesis / Disertasi<br>17051214076 |                        | Card                  | Judui Skripsi |                        |
|                  | NIM Rae                                                          | na                                 | Juriul                 | Tahapan               | Aba           | Klik Simpan            |

- 2. Mahasiswa setelah mengisi diwajibkan untuk mengklik simpan
- c. TAHAP 1 SIMONTASI (Mahasiswa Memilih Pembimbing Tugas Akhir/Skripsi)
- 1. Mahasiswa menambah Tahapan untuk bisa memilih Tahap "Bimbingan Tugas Akhir/Skripsi Tahap

|     | NIM 1705               | 1214076                                                                                                    |                                                 | Data Tahapan Skripsi / Tugas Akhir / Tesis / Disertasi                                                                                                    |
|-----|------------------------|----------------------------------------------------------------------------------------------------|-------------------------------------------------|----------------------------------------------------------------------------------------------------|
|     | Judul                  | ĸ                                                                                                    | lik Tahapan                                     | at Control of the control of the con |
| NIM | Nama<br>RIANA SUPRAPTO | Judul<br>Pengembangan Sistem Informasi<br>Manajemen Arsip Dinamis dalam                                                                                    | Tahapan A<br>Tahap Tanggal Validasi Aksi +tahar | 7 ,1                                                                                                    |
|     |                        | Mendukung Tata Kelola Keansipan<br>berbasis Web merggunakan Metode<br>SDLC (System Development Life Cycle)<br>Studi Kasun di Umkersitan Negeri<br>Sunabaya | + Tahapan                                       | Securit May         SEC ID         ID           Mages         Beinger Tage Antic Securit Next Next Next Next Next Next Next Nex                                                                                                    |
|     |                        |                                                                                                    |                                                 | Simpan                                                                                                    |

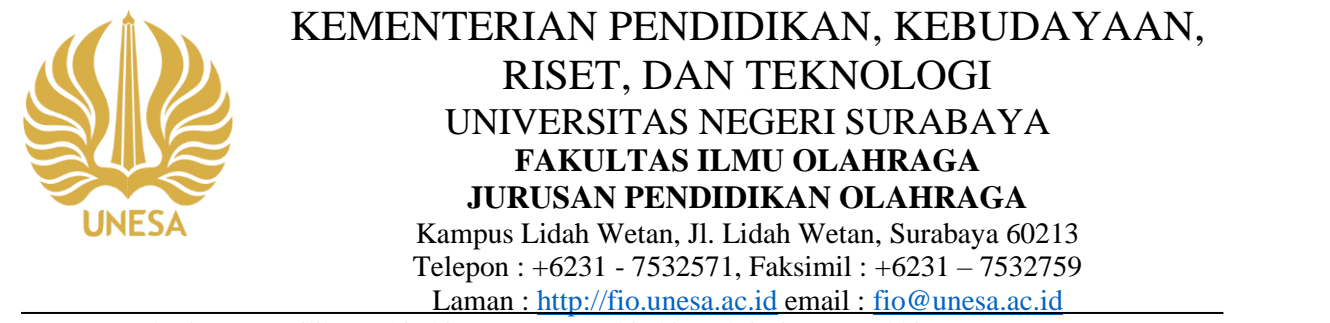

2. Mahasiswa Memilih Pembimbing (Dosen Pembimbing Skripsi/Tugas Akhir)

| NIK      | Nama           | labut                                                          | Tatapan                                                                                                    | 🖿 Data Tahapan Skripsi / Tugas Akhir / Tesis / Disertasi                                                                                                    |
|----------|----------------|----------------------------------------------------------------|----------------------------------------------------------------------------------------------------|----------------------------------------------------------------------------------------------------|
| 10094471 | IBA<br>PRATINI | Peduar Peduar Peduar III (1990)<br>Konso general zuk<br>Beisan | View<br>Bindingan Tugas Akhir/ Skrip<br>Bindingan Tugas Akhir/ Skrip | Zem Angele Markel Reprint Visa Visa       Markel Reprint Visa Visa       Markel Reprint Visa Visa       Memilih Pembimbing       Visa Visa       Markel Reprint Visa Visa |
|          |                |                                                                |                                                                                                    |                                                                                                    |

3. Berkas yang harus diunggah :

b.

a. "Berkas pengajuan proposal" berisi tentang pendahuluan, kajian pustaka, metode penelitian, dan daftar pustaka

| 🕼 Form Pengisian Data Skripsi / Taga | as Akhir / Tesis / Di | betad                                                                         |                                                                                                    | 🕼 Form Pengisian Berkas Skripsi / Tugas Akhir / Tesis / Disertasi |                                                                                |                        |                         |
|--------------------------------------|-----------------------|-------------------------------------------------------------------------------|----------------------------------------------------------------------------------------------------|-------------------------------------------------------------------|--------------------------------------------------------------------------------|------------------------|-------------------------|
|                                      |                       | ним 1,8060464172                                                              |                                                                                                    | NIM                                                               | 18060464172                                                                    |                        |                         |
|                                      |                       | kåst                                                                          |                                                                                                    | Nama                                                              | IRA PRATIWI                                                                    |                        |                         |
|                                      |                       |                                                                               | Simple & Canal                                                                                                    | lahot.                                                            | PENGARUH PENGGUNAAN MEDIA<br>VIDEO ANIMASI TERHADAP<br>MOTINASI MENGINUTI PJOK |                        |                         |
| NIM                                  | Rena                  | bbs.                                                                          | Talapan                                                                                                    |                                                                   |                                                                                |                        |                         |
| 28590464172                          | RA<br>PRITM           | продати наколоми чета и чета ликиа телидан<br>оснава некологи пок<br>Как мике | tract ≠<br>Simblingan Tugas Akhir/ Skripsi<br>Nae Tugas Akhir / Skripsi<br>Nae Tugas Akhir / Skripsi<br>Nae Tugas Akhir / Skripsi<br>Nae Tugas Akhir / Skripsi<br>Nae Tugas Akhir / Skripsi<br>Nae Tugas Akhir / Skripsi<br>Nae Tugas Akhir / Skripsi<br>Nae Tugas Akhir / Skripsi | Talupan<br>Kana Berka                                             | Bimbingan Tugas Akhir/Skripsi<br>Lembar Pentikan                               | Unggah Berkas          |                         |
|                                      |                       | K<br>Ber                                                                      | lik votense<br>rekas                                                                                                    | File Berkas                                                       | Choose File Iso file chosen                                                    | Data sudah divalidasi, | perubahan tidak diijink |
|                                      |                       |                                                                               |                                                                                                    | 80                                                                | Kama Berkas                                                                    | File Berkas            | Aloi                    |

Mahasiswa mengkonfirmasi DPS untuk memvalidasi.

- 4. Mahasiswa dapat mengisi kartu bimbingan secara online di SIMONTASI di menu "isi bimbingan".
- 5. Mahasiswa minimal melakukan 6 kali bimbingan.

| 🕼 Form Pengisian Data Skripsi / Tugas Ak | Abir/Tesis/D         | vertasi                           |                                                                                 |                                                                                                    | Tom Punghilan Bindongan S                                       | Skripsi / Tugas Akhir / Tesis / Diserta                                                      | •                                                                                                    |                                            |       |
|------------------------------------------|----------------------|-----------------------------------|---------------------------------------------------------------------------------|----------------------------------------------------------------------------------------------------|-----------------------------------------------------------------|----------------------------------------------------------------------------------------------|----------------------------------------------------------------------------------------------------|--------------------------------------------|-------|
| 205607                                   | Rama<br>BA<br>PRATIM | NM         20564027           AMd | ♦ telepen<br>Transfer<br>Birmbingan Tugas Akhir/ Skripsi<br>Take tengat kelékal | Isi<br>Bimbingan                                                                                                    | )                                                               | KM<br>Kara<br>Johd<br>Tahaya<br>Tangai Binkinga<br>Kinkinga                                  | JANHARIY<br>NU-ANDAR<br>Andream Anglas<br>Anglas Anglas Anglas<br>Anglas Anglas<br>Anglas Anglas<br>Anglas Anglas<br>Anglas Anglas<br>Anglas Anglas<br>Anglas Anglas<br>Anglas Anglas<br>Anglas Anglas<br>Anglas Anglas<br>Anglas Anglas<br>Anglas Anglas<br>Anglas Anglas<br>Anglas Anglas<br>Anglas Anglas<br>Anglas Anglas<br>Anglas<br>Anglas Anglas<br>Anglas<br>Angl | Isi Perihal apa yang di<br>konsultasikan   | Simpa |
|                                          |                      |                                   | Besingse Super 2022 die 🗸 Vald<br>Antie 2000 die                                | Indealing Young<br>Analysing<br>Rackard House, SH,<br>RA<br>Productor<br>Rational<br>Rational<br>Rat | Emerged<br>2022-40-24<br>2022-40-05<br>2022-30-06<br>2023-30-34 | Peryanan Artkel<br>Persigan Pergambian D<br>Pergesikan mela video<br>Melancang testraman sab | ita<br>atta profek                                                                                                    | Notinga Ar<br>Noti<br>Noti<br>Noti<br>Noti |       |

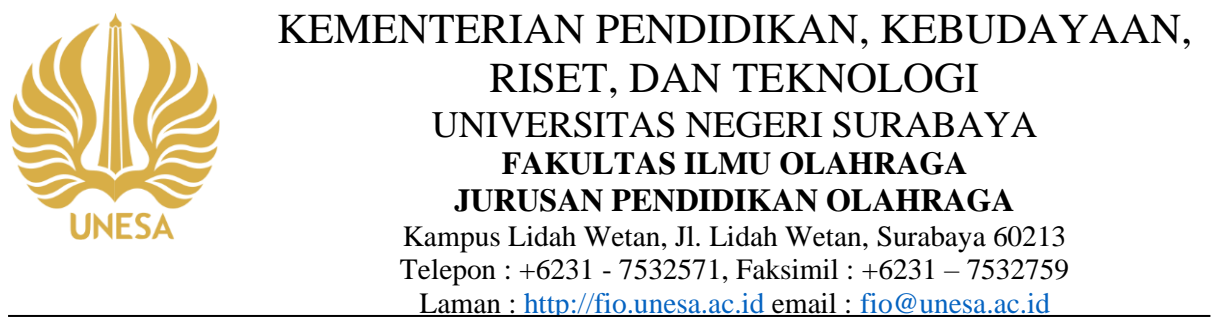

6. Mahasiswa mencetak hasil bimbingan yang telah diisikan di simontasi klik "cetak bimbingan" yang

kemudian juga diunggah di menu berkas

| GP Form Pengisian Data Skripsi / Tu | igas Akhir / Tesis / D | isertasi                                                                    |                                                         |                                      |                 |
|-------------------------------------|------------------------|-----------------------------------------------------------------------------|---------------------------------------------------------|--------------------------------------|-----------------|
|                                     |                        | NEM 18060464172                                                             |                                                         |                                      |                 |
|                                     |                        | Judul                                                                       |                                                         |                                      |                 |
|                                     |                        |                                                                             |                                                         | Simpan 🖏 🛛 Cancel                    |                 |
| NIM                                 | Nama                   | Jubut                                                                       | Tahapan                                                 | - ·                                  |                 |
| 18060464172                         | IRA<br>PRATIWI         | PENGARUH PENGGUNAAN MEDIA VIDEO ANIMASI TERHADAP<br>MOTIVASI MENGIKUTI PJOK | + Tahapan                                               |                                      | Cetak bimbingan |
|                                     |                        | Edit Judul                                                                  | Tahap 1 🛩                                               |                                      | C .             |
|                                     |                        |                                                                             | Bimbingan Tugas Akhir/ Skripsi                          |                                      |                 |
|                                     |                        |                                                                             | Tahap Tanggal Validasi Aksi                             |                                      |                 |
|                                     | 12                     |                                                                             | Bimbingan Tugas 2021-10- Valid Pembimbing<br>Pembimbing | Penguji lui Bimbingan Cetak Bimbinga |                 |
|                                     | ! U                    | Jnggah bukti bimbing                                                        | an yang                                                 | van, 5.Pd.,                          |                 |
|                                     |                        | dah di tanda tangani                                                        | oloh DDS                                                |                                      |                 |
|                                     | su                     | uali ul tallua tallgalli                                                    |                                                         |                                      |                 |
|                                     | <u>'т – – –</u>        |                                                                             |                                                         |                                      |                 |
|                                     |                        |                                                                             |                                                         |                                      |                 |

- D. TAHAP 2 (Mahasiswa Memilih Seminar Proposal Tugas Akhir/Skripsi/Pengajuan Judul Artikel)
- 1. Tambah Tahap untuk melanjutkan ke Tahap 2

| NM       | Narra | Judul      | Tabapan                                                                                                    | 🖥 Data Tahapan Skripsi / Tugas Akhir / Tesis / Disertasi                                                                                                    |
|----------|-------|------------|----------------------------------------------------------------------------------------------------|----------------------------------------------------------------------------------------------------|
| 22004413 |       | Klik Tahap | Visit           Bimbingan Tugas Akhir/ Skripsi           Native         Tegal         Add           Stratiger Tugas         2015         V Made         Add           Anny Tangan         2015         V Made         Add           Anny Tangan         2015         V Made         Add           Anny Tangan         2015         V Made         Add           Anny Tangan         2015         V Made         Add           Anny Tangan         2015         V Made         Add           Anny Tangan         2015         V Made         Add           Anny Tangan         2015         V Made         Add           Anny Tangan         2015         V Made         Add           Anny Tangan         2015         V Made         Add           Anny Tangan         2015         V Made         Add           Anny Tangan         2015         V Made         Add           Anny Tangan         Add         Add         Add           Anny Tangan         Add         Add         Add           Anny Tangan         Add         Add         Add           Anny Tangan         Add         Add         Add <td< th=""><th>Technologie dage dage tage to be an and the second of the second of the</th></td<> | Technologie dage dage tage to be an and the second of the second of the |
|          | 2     |            | 1.1.1                                                                                                    | Simpan                                                                                                    |

- 2. Mahasiswa mengunggah berkas :
  - a. "berkas pengajuan prososal" tentang pendahuluan, kajian pustaka, metode penelitian, dan daftar Pustaka
  - b. File bimbingan minimal 6 kali bimbingan yang harus ditanda tangani oleh DPS

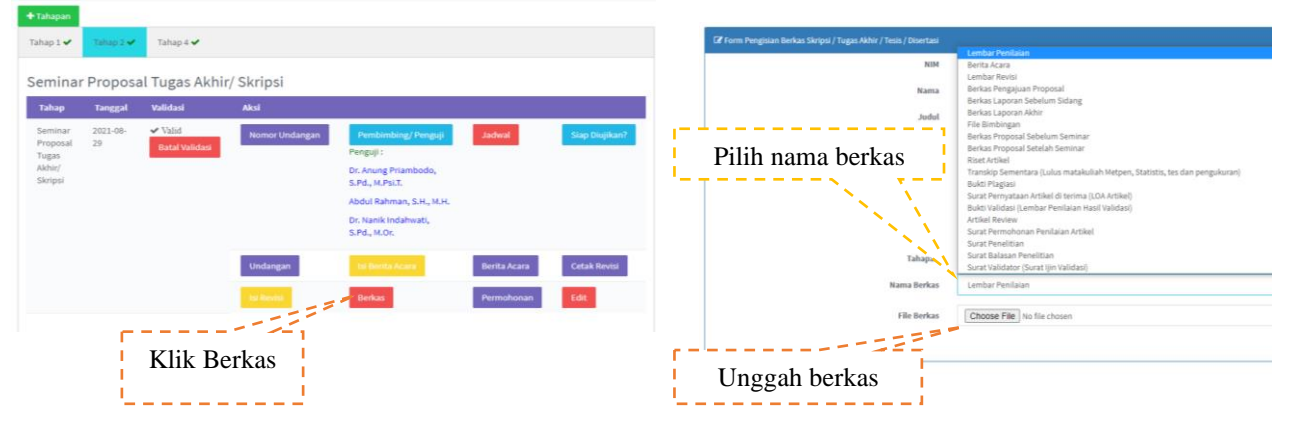

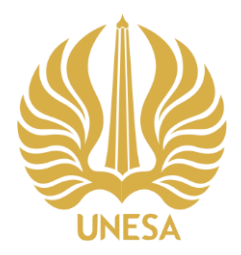

# KEMENTERIAN PENDIDIKAN, KEBUDAYAAN,

### RISET, DAN TEKNOLOGI UNIVERSITAS NEGERI SURABAYA FAKULTAS ILMU OLAHRAGA JURUSAN PENDIDIKAN OLAHRAGA

Kampus Lidah Wetan, Jl. Lidah Wetan, Surabaya 60213 Telepon : +6231 - 7532571, Faksimil : +6231 - 7532759 Laman : http://fio.unesa.ac.id email : fio@unesa.ac.id

- E. TAHAP 3 (Validasi Kuesioner / Tahap 3 hanya dipilih mahasiswa yang akan melakukan uji validasi instrumen)
  - 1. Mahasiswa dan DPS menentukan 3 validator yang disesuaikan dengan kompetensi validator.
  - 2. Upload instrumen yang akan di validasi validasi (di wajibkan untuk skripsi yang membuat instrument validasi)
  - 3. Mahasiswa mengisi surat permohonan e-administrasi meminta tanda tangan ke DPS yang kemudian di kirimkan ke admin TU Jurusan.
  - 4. Pengajuan surat ijin validasi ke Ketua Laboratorium untuk pengecekan kesesuaikan topik dan kompetensi validator (di wajibkan untuk proposal yang membuat instrument validasi)
  - 5. Jika pengajuan validasi diterima mahasiswa dapat menghubungi validator untuk tahap validasi instrument
  - Setlah mendapatkan persetujuan dari 3 validator mahasiswa menghubungi kaprodi untuk melakukan validasi di simontasi.

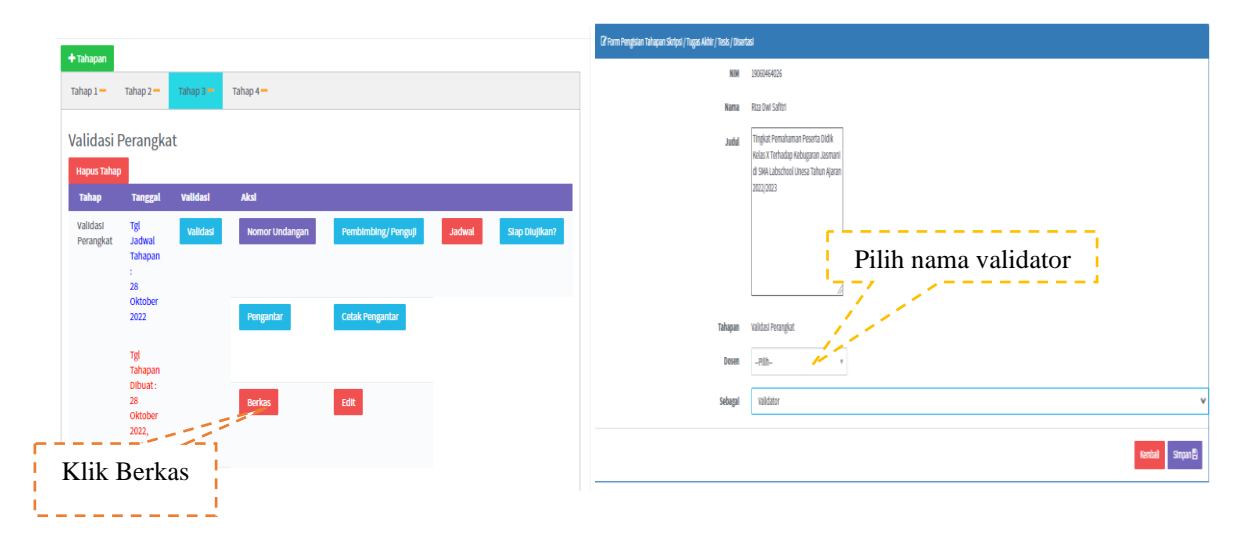

#### F. TAHAP 4 (Berkas yang harus diunggah)

1. Tambah Tahap untuk melanjutkan ke Tahap 4

| + Tahapan       Tahap 1 ✓                         | Tahap 2 🗸      | K                         | lik Tahap      |                                                                                    |              |                | <sup>b</sup> Data Tahapan Skripsi / Tugas Akhir / Tesis / Disertasi<br>Zhun Mejura Nagai Naga Mai Tau Dunda<br>With 1000400                                                                                                    |
|---------------------------------------------------|----------------|---------------------------|----------------|------------------------------------------------------------------------------------|--------------|----------------|----------------------------------------------------------------------------------------------------|
| Semina                                            | r Proposa      | al Tugas Akhi             | r/ Skripsi     |                                                                                    |              |                | Nama NOOHINO ABD NOOHINOA                                                                                                    |
| Tahap                                             | Tanggal        | Validasi                  | Aksi           |                                                                                    |              |                | m l                                                                                                    |
| Seminar<br>Proposal<br>Tugas<br>Akhir/<br>Skripsi | 2021-08-<br>11 | ✓ Valid<br>Batal Validasi | Nomor Undangan | Pembimbing/ Penguji<br>Penguji :<br>Dra. Sasminta Christina<br>Yuli Hartati, M.Pd. | Jadwal       | Siap Diujikan? | Sidang Tugas Akhir/Skripsi "Tahap<br>Pandemi"                                                                                                    |
|                                                   |                |                           | Undangan       | Isi Berita Acara                                                                   | Berita Acara | Cetak Revisi   | taggi talay 205-05 8                                                                                                    |
|                                                   |                |                           | lsi Revisi     | Berkas                                                                             | Permohonan   | Edit           | Instrum ( park Vice)         Provide ( park Vice)         Provide ( |
|                                                   |                |                           |                |                                                                                    |              |                | Simpan                                                                                                    |

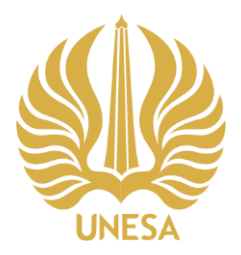

### KEMENTERIAN PENDIDIKAN, KEBUDAYAAN, RISET, DAN TEKNOLOGI UNIVERSITAS NEGERI SURABAYA FAKULTAS ILMU OLAHRAGA

JURUSAN PENDIDIKAN OLAHRAGA

Kampus Lidah Wetan, Jl. Lidah Wetan, Surabaya 60213 Telepon : +6231 - 7532571, Faksimil : +6231 - 7532759 Laman : http://fio.unesa.ac.id email : fio@unesa.ac.id

- 2. berkas yang harus diunggah:
  - a. Skripsi yang sudah final untuk dilakukan penilaian untuk nama berkasnya pilih "Berkas Laporan Sebelum Sidang Skripsi"
  - b. Berkas Bimbingan minimal 15 kali yang sudah ditandatangani DPS
  - c. Surat persetujuan penilaian skripsi yang harus/wajib di tanda tangani DPS
  - d. Lembar validasi (jika mahasiswa melakukan validasi kuesioner atau angket melibatkan validator)
  - e. Bukti Plagiasi minimal 25 %
  - f. Bukti KRS Sementara (lulus MK. Metodologi Penelitian dan Statistik minimal nilai C)
  - g. Surat ijin penelitian
  - h. Surat balasan penelitian

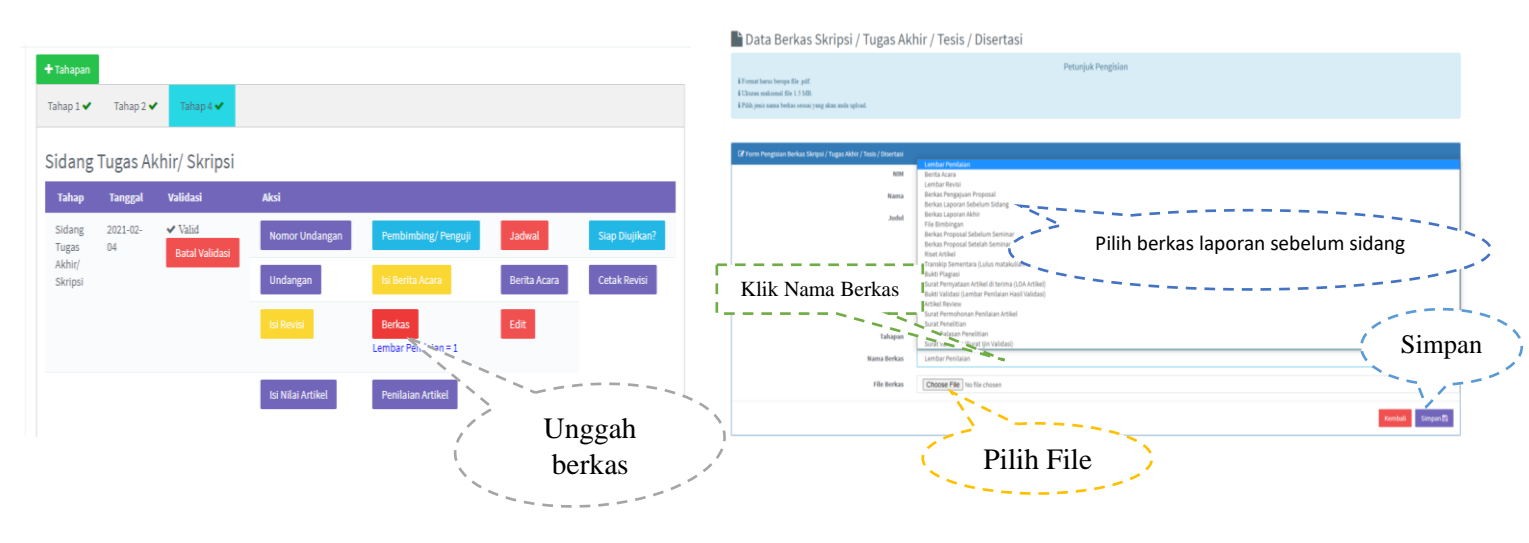

- 3. Mahasiswa menghubungi Kaprodi untuk menjadwalkan pengujian skripsi.
- 4. Undangan otomatis akan masuk ke telegram masing-masing DPS dan Penguji.
- 5. Mahasiswa bisa mencetak undangan jika penguji meminta untuk dicetak dan meminta tanda tangan Kaprodi di TU Jurusan.
- 6. Setelah undangan di tanda tangani Kaprodi mahasiswa dapat mengingatkan dosen penguji satu hari sebelum penilaian dilaksanakan.

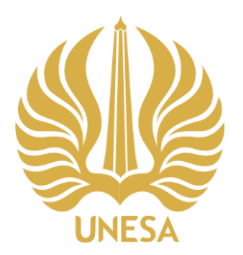

### KEMENTERIAN PENDIDIKAN, KEBUDAYAAN, RISET, DAN TEKNOLOGI UNIVERSITAS NEGERI SURABAYA FAKULTAS ILMU OLAHRAGA JURUSAN PENDIDIKAN OLAHRAGA Kampus Lidah Wetan, IL Lidah Wetan, Surahaya 60213

Kampus Lidah Wetan, Jl. Lidah Wetan, Surabaya 60213 Telepon : +6231 - 7532571, Faksimil : +6231 - 7532759 Laman : http://fio.unesa.ac.id email : fio@unesa.ac.id

|                                                             | 🕂 Tahapan                                                                 |                                                                                 |                                                                                        |                                                                                                    |              |               |                                                        |                               |                                               |                                                                               |
|-------------------------------------------------------------|---------------------------------------------------------------------------|---------------------------------------------------------------------------------|----------------------------------------------------------------------------------------|----------------------------------------------------------------------------------------------------|--------------|---------------|--------------------------------------------------------|-------------------------------|-----------------------------------------------|-------------------------------------------------------------------------------|
|                                                             | Tahap 1 🗸                                                                 | Tahap 2 🗸                                                                       | Tahap 4 <del>–</del>                                                                   |                                                                                                    |              |               |                                                        |                               |                                               |                                                                               |
|                                                             | Sidang                                                                    | Tugas Ak                                                                        | hir/ Skrip                                                                             | si                                                                                                    |              |               |                                                        |                               |                                               |                                                                               |
|                                                             | Tahap                                                                     | Tanggal                                                                         | Validasi                                                                               | Aksi                                                                                                    |              |               |                                                        |                               |                                               |                                                                               |
|                                                             | Sidang<br>Tugas                                                           | 2021-08-<br>12                                                                  | Validasi                                                                               | Nomor Undangan                                                                                                   | Pembimbi     | ng/ Penguji   | Jadwal                                                 | Siap Diujik                   | an?                                           |                                                                               |
|                                                             | ¢ Ce                                                                      | etak Und                                                                        | angan                                                                                  | Undangan                                                                                                    | lsi Berita A | cara          | Berita Acara                                           | Cetak Revi                    | si                                            |                                                                               |
|                                                             | i                                                                         |                                                                                 |                                                                                        | lsi Revisi                                                                                                    | Berkas       |               | Edit                                                   | 1                             |                                               |                                                                               |
|                                                             |                                                                           |                                                                                 |                                                                                        |                                                                                                    |              |               | Cetal De                                               |                               |                                               |                                                                               |
|                                                             |                                                                           |                                                                                 |                                                                                        | Isi Nilai Artikel                                                                                                | Penilaian    | Artikel       | Сетак Ве                                               | rita Acara                    |                                               |                                                                               |
|                                                             |                                                                           |                                                                                 |                                                                                        |                                                                                                    |              |               |                                                        |                               |                                               |                                                                               |
|                                                             |                                                                           |                                                                                 |                                                                                        |                                                                                                    |              |               |                                                        |                               |                                               |                                                                               |
|                                                             |                                                                           |                                                                                 |                                                                                        |                                                                                                    |              |               | r.                                                     |                               |                                               |                                                                               |
|                                                             |                                                                           | UND.                                                                            | ANGAN                                                                                  |                                                                                                    |              | sr            | KEMENTERIAN PENDID<br>TEKNOLOGI<br>UNIVERSITAS NEGERIS | IKAN KEBUDAYAAN, RISET DAN    | Kampu<br>Sumbu<br>T +603<br>F. +603           | : Lifah Wena dan Ketimang<br>a 60231<br>1-8280009; -6231-8275458<br>1-8275458 |
| lo : 5522<br>ampiran : 1 (sa                                | 29<br>atu) Bendel                                                         |                                                                                 |                                                                                        |                                                                                                    |              | UNESA         | FAKULTAS ILMU                                          | OLAHRAGA                      |                                               |                                                                               |
| erihal : Sida                                               | ng Tugas Akhir/ Skripsi                                                   |                                                                                 |                                                                                        |                                                                                                    |              |               |                                                        | BERITA ACARA                  |                                               |                                                                               |
| lepada Yth. Ba                                              | pak / Ibu :                                                               |                                                                                 |                                                                                        |                                                                                                    |              | Tempat        |                                                        | : U02.02.01                   |                                               |                                                                               |
| Drs. Hari We<br>Dr. Advendi I<br>A Gfre Vulfau              | snu, M.Pd.<br>Kristiyandaru, S.Pd., M.<br>Amata, S.Dd., M.Dd.             | Pd                                                                              |                                                                                        |                                                                                                    |              | Tanggal       |                                                        | : 07 November 2021, 12.05 - 1 | 5.05                                          |                                                                               |
| )i Tempat                                                   | illidia, 3 FG., MFG.                                                      |                                                                                 |                                                                                        |                                                                                                    |              | Nama          |                                                        | PETRUS ADVANTA PRATN          | IAJA                                          |                                                                               |
| Berkenaan de<br>mengundang l                                | ngan pelaksanaan Sidan<br>Bapak / Ibu dosen untuk                         | g Tugas Akhir/ Skripsi F<br>menjadi Penguji Sidanj                              | Prodi S1 Pendidikan Jasm<br>g Tugas Akhir/ Skripsi ata                                 | ani, Kesehatan & Rekreasi, kami<br>s mahasiswa:                                                                  |              | Ketua         | -                                                      | :                             | _                                             |                                                                               |
| NIM                                                         |                                                                           | : 170604640                                                                     | 08                                                                                     |                                                                                                    |              | Nama          |                                                        | Keterangan Tanda Tanga        | m                                             |                                                                               |
| Nama                                                        |                                                                           | : PETRUS A                                                                      | DVANTA PRATMAJA                                                                        |                                                                                                    |              | Pembahas      | Drs. Hari Wisnu, M.Pd.<br>Dr. Advendi Kristiyandaru,   | Diterima Ditolak*             |                                               |                                                                               |
| Lokasi                                                      |                                                                           | : U02.02.01                                                                     |                                                                                        |                                                                                                    |              | Pembahas      | S.Pd., M.Pd.<br>Afifan Yulfadinata, S.Pd., M.Pd        | Diterima Ditolak*             |                                               |                                                                               |
| Tanggal, Wak                                                | tu                                                                        | : 07 Novemb                                                                     | er 2021, 12.05 - 15.05                                                                 |                                                                                                    |              | Dapat dilanju | utkan dengan catatan                                   | s                             |                                               |                                                                               |
| Sidang Tugas<br>ada kemungki<br>serta Bapak II<br>mahasiswa | Akhir/ Skripsi yang ak<br>inan ada kesamaan judu<br>bu akan memberikan nu | an Bapak Ibu uji sudah :<br>l dan isi pada Sidang Tu<br>ansa keilmuan dan korel | melalui persetujuan dan b<br>1gas Akhir/ Skripsi/ sebelt<br>ksi serta kritik yang meml | imbingan Dosen Pembimbing, tetapi<br>amnya, sehingga kehadiran dan peran<br>aangun demi terselesaikannya Skripsi |              |               |                                                        |                               |                                               |                                                                               |
| Jika Sidang T<br>memberikan t                               | lugas Akhir/ Skripsi ya<br>tekanan keilmuan dan in                        | ng telah diujikan tidak<br>iplementatif yang baru a                             | memenuhi syarat secara<br>gar membantu terselesaik                                     | akademik, mohon Bapak/Ibu Dosen<br>annya Skripsi tersebut.                                                       |              |               |                                                        |                               | Ditetapkan di<br>Pada tanggal<br>Ketua Prodi, | : Surabaya<br>: 05 November 2021                                              |
|                                                             |                                                                           |                                                                                 | Surabaya, 05 No                                                                        | wember 2021                                                                                                    |              |               |                                                        |                               |                                               |                                                                               |
| Ketua Jurusan                                               |                                                                           |                                                                                 | Ketua Program                                                                          | Studi                                                                                                    |              | Tembusan :    |                                                        |                               | Taufiq Hidayat,                               | S.Pd., M.Kes.                                                                 |
|                                                             |                                                                           |                                                                                 | Taufic Hideout                                                                         | S Dd M Kar                                                                                                    |              | 1. Wakil De   | kan I Unesa                                            |                               | NIP 1975081820                                | 01121001                                                                      |
| NIP                                                         |                                                                           |                                                                                 | NIP 197508182                                                                          | 001121001                                                                                                    |              | 2. Wakil De   | kan II Unesa                                           |                               |                                               |                                                                               |

7. Mahasiswa dapat mengisi hasil revisi setelah dilaksanakan pengujian skripsi dari penguji di menu "isi revisi".

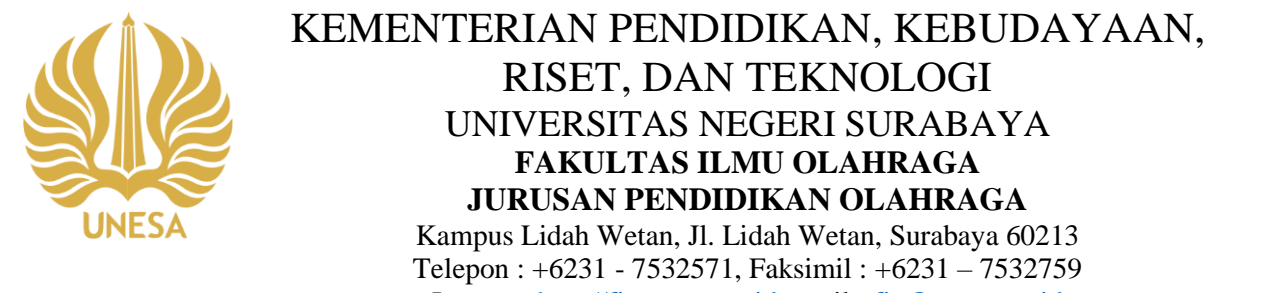

Laman : http://fio.unesa.ac.id email : fio@unesa.ac.id

| 🕂 Tahapan                            |                |             |                                             |                                                                                                    |                      |                |
|--------------------------------------|----------------|-------------|---------------------------------------------|----------------------------------------------------------------------------------------------------|----------------------|----------------|
| Tahap 1 🗸                            | Tahap 2 🗸      | Tahap 4 💳   |                                             |                                                                                                    |                      |                |
| Sidang                               | Tugas Akh      | ir/ Skripsi |                                             |                                                                                                    |                      |                |
| Tahap                                | Tanggal        | Validasi    | Aksi                                        |                                                                                                    |                      |                |
| Sidang<br>Tugas<br>Akhir/<br>Skripsi | 2021-11-<br>07 | Validasi    | Nomor Undangan<br>Nomor: 55229<br>(eoffice) | Pembimbing/Penguji<br>Penguji :<br>Drs. Hari Wisnu, M.Pd.<br>Dr. Advendi Kristiyandaru, S.Pd.,<br>M.Pd.<br>Afifan Yulfadinata, S.Pd., M.Pd.                                                                                                | Jadwal               | Siap Diujikan? |
|                                      |                | Klik Isi    | Undangan<br>Ita Revisi<br>Revisi            | Its Bents Acars<br>Bentas<br>Diste Arritel = 1<br>Transfor Gementare (Luke<br>maralalish Hepen, Sotistis, tes<br>dan pengukuran) = 1<br>Lembar Penilaian = 1<br>File Bimbingan = 1<br>Surat Penelitian = 9<br>Surat Balasan Penelitian = 3 | Berita Acara<br>Edit | Cetak Revisi   |
|                                      |                |             | lsi Nilai Artikel                           | Penilaian Artikel                                                                                                    |                      |                |

- 8. Mahasiswa dapat mendowload hasil berita acara yang sudah mendapatkan keterangan "diterima" pada berita acara dan meminta tanda tangan penguji jika revisi telah selesai.
- 9. Setelah mendapatkan tanda tangan 3 penguji berita acara ditandatangani Kaprodi.
- 10. Setelah mendapatkan tanda tangan mahasiswa diminta untuk mengkonfirmasikan ke TU Jurusan.
- 11. Mahasiswa yang telah menyelesaikan revisi Sidang Tugas Akhir/Skripsi diwajibkan untuk mengunggah

berkas laporan akhir yang sudah final

| 🖿 Data Berkas Skripsi / Tugas Akł                                                                                            | nir / Tesis / Disertasi                                                                                                    |                  |
|----------------------------------------------------------------------------------------------------|----------------------------------------------------------------------------------------------------|------------------|
| 4 Format harus berupa file pdf.<br>4 Ulturan mulciumi file 1.5 MB.<br>8 Pills jonis nama berkas sensi yang akan anda upload. | Petunjuk Pengisian                                                                                                    |                  |
| 🕼 Form Pengisian Berkas Skripti / Tugas Akter / Tesis / Disertasi                                                            | Lender Fondern                                                                                                    |                  |
| NIM                                                                                                    | Berita Acara<br>Lembar Revisi                                                                                                    |                  |
| Nama                                                                                                    | Berkas Pengajuan Proposal<br>Berkas Laporan Sebelum Sidane                                                                                                    |                  |
| Jubut                                                                                                    | Berkas Laporan Akhir Pilih berkas laporan akhir                                                                                                    |                  |
| Klik Nama Berkas<br>Rana terkas<br>Fite terkas                                                                               | Binks Pringer Labelann Senitari<br>Berka Propositi Babelann Senitari<br>Berka Propositi Babelann Senitari<br>Berka Pringer Labelann Antala Ulah Metpen, Statistis, tes das pengukuran)<br>Buki Prajasi<br>Such Previsitian Nati Valdasi)<br>Antali Previsitian Penlalann Antalé<br>Such Previsitian Penlalann Antalé<br>Such Previsitian Penlalann Antalé<br>Such Previsitian Penlalann Antalé<br>Such Previsitian<br>Such Venetitian<br>Such Venetitian | Simpan           |
| Unarah Ella                                                                                                    |                                                                                                    | <u> </u>         |
| Unggah File                                                                                                    |                                                                                                    | Kembali Simpan 😫 |

12. Mahasiswa dapat melanjutkan proses artikel ke TIM ARTIKEL JPOK.